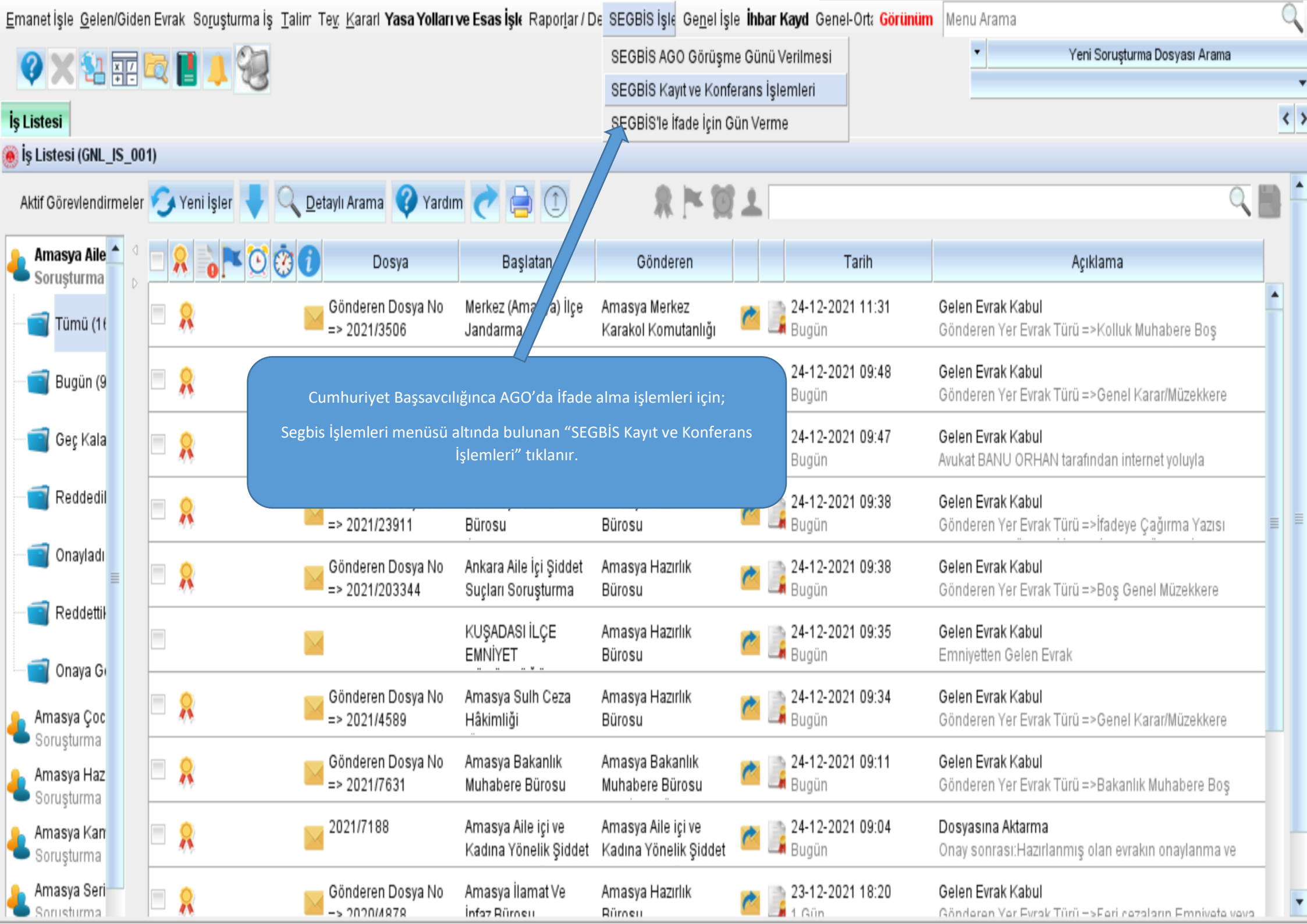

| Emanet İşle Gelen/Giden Evrak Soruşturma İş Talim Ter. Kararl Yasa Yolları ve Esas İşle Raporlar / De SEGBİS İşle Genel İşle İhbar Kayd Genel-Or | t: <mark>Görünüm</mark> M | enu Arama                  | 9                          |
|----------------------------------------------------------------------------------------------------|---------------------------|----------------------------|----------------------------|
| 🔗 🗙 💱 📰 🔯 📕 👃 🧐                                                                                                    |                           | ▼ Yeni Soruş               | şturma Dosyası Arama<br>🔻  |
| İş Listesi Video Kayıt ve Konferans                                                                                                    |                           |                            | < >                        |
| 🛞 Video Kayit ve Konferans İşlemleri (VDO_GNL_001)                                                                                               |                           |                            | 0 🔴                        |
| [Dosya Sorgula]                                                                                                    | [Segbis İşler             | mleri]                     |                            |
| Dosya No 2021 / 4203 Dosya Türü CBS Sorusturma Dosyası Sorgula                                                                                   | K                         | (ayıt Sistemini Aç İz      | leme S <u>i</u> stemini Aç |
| [Segbis Duruşma Salon Bilgileri] Suje Bilgileri Video Kayıt i İzle Dosya Ayrıntı Bilgileri Cihaz Konfigü                                         | rasyon Ayarları           | Kayıt ve Konferans Raporla | ITI I                      |
| D. Salon (Kodek):                                                                                                    | Taraf Listesi —           |                            |                            |
| Kodek Ip :                                                                                                    | 📃 Seç                     | Ad-Soyad                   | Sıfatı                     |
| Mikser lp :                                                                                                    |                           |                            |                            |
| Kodek TMS Ad :         Açılan ekranda "Dosya No" yazılı alana ifade alınacak olan dosya           Numarası yazılıp "SORGULA" butonu tıklanır.    |                           |                            |                            |
| SEGBIS'le ifade Tutana                                                                                                    |                           |                            |                            |
| [ifade Listesi]                                                                                                    |                           |                            | =                          |
| Dosya Evrak Durumu Tarih Avukat Listesi                                                                                                    |                           |                            |                            |
| Seç Ad-Soyad                                                                                                    |                           |                            |                            |
|                                                                                                    |                           |                            |                            |
|                                                                                                    |                           |                            |                            |
|                                                                                                    |                           |                            |                            |
|                                                                                                    |                           |                            |                            |
|                                                                                                    |                           |                            |                            |
|                                                                                                    |                           | Uzak Taraf Ekle/S          |                            |

| Emanet İşle Gelen/Giden Evrak Soruşturma İş Talim Tey. Kararl Yasa Yolları ve Esas İşle Raporlar / De SEGBİS İşle Genel İşle İhbar Kayd Genel-C                                                                                                    | Ort: Görünüm Men   | iu Arama                    | C                        |
|----------------------------------------------------------------------------------------------------|--------------------|-----------------------------|--------------------------|
| 🔗 🗙 💱 🎫 🛤 📕 👃 🥹                                                                                                    |                    | ▼ Yeni Soruştı              | urma Dosyası Arama       |
| İş Listesi <b>Video Kayıt ve Konferans</b>                                                                                                    |                    |                             | ٢                        |
| 🖲 Video Kayit ve Konferans İşlemleri (VDO_GNL_001)                                                                                                    |                    |                             | 0                        |
| [Dosya Sorgula]                                                                                                    | [Segbis İşleml     | eri]                        |                          |
| Dosya No 2021 / 4203 Dosya Türü CBS Sorusturma Dosyası 🔻 Sorgula                                                                                                    | <u>K</u> ay        | nt Sistemini Aç İzle        | me S <u>i</u> stemini Aç |
| [Segbis Duruşma Salon Bilgileri] Suje Bilgileri Video Kautları İzle Dosva Avruntı Bilgileri Cibaz Konfig                                                                                                    | ürasvon Avarları ( | ayıt ve Konferans Raporları |                          |
| D. Salon (Kodek):                                                                                                    | 'D.Salon           |                             | 1                        |
| Kodek lp : (Kodek):Amasya AGO seçilir.                                                                                                    |                    | Ad-Sovad                    | Sifati                   |
| Amasya 2. Ağır Ceza Mahkemesi                                                                                                    |                    | ***                         | SÜPHELİ                  |
| Amasya 1. ACM                                                                                                    |                    |                             |                          |
| Kodek TMS Ad : Amasya 1. ASCM                                                                                                    | <b></b>            | ***                         | MAGDUR                   |
| SECAmasya SCH                                                                                                    | <b></b>            | ***                         | MUŞTEKI                  |
| Amasya Savcilik 01                                                                                                    | <b>_</b>           | ***                         | TANIK                    |
| [Ifade Listesi] Amasya AGO                                                                                                    |                    |                             |                          |
| Dosya Angerea Angerea | 1                  |                             |                          |
| Sec Ad-Soyad                                                                                                    |                    |                             |                          |
| V ***                                                                                                    |                    |                             |                          |
|                                                                                                    |                    |                             |                          |
|                                                                                                    |                    |                             |                          |
|                                                                                                    |                    |                             |                          |
|                                                                                                    |                    |                             |                          |
|                                                                                                    |                    | Uzak Taraf Ekle/Sil         |                          |
| ifade Tutanağı Göster Evrakı Onava Sun                                                                                                    |                    |                             |                          |

-0-

| <u>E</u> manet İşle <u>G</u> elen/Gio | len Evrak So <u>r</u> uşturma İş 🛽 | [alim Te <u>v</u> , <u>K</u> ararl <b>Yasa Yo</b> l | ları ve Esas İşle Ra | aporlar / De SEGB    | İS İşle Ge <u>n</u> el İşle <b>İhbar I</b> | Kayd Genel-Ort           | <b>: Görünüm</b> Me | nu Arama    |                     | (                       | Q   |
|---------------------------------------|------------------------------------|-----------------------------------------------------|----------------------|----------------------|--------------------------------------------|--------------------------|---------------------|-------------|---------------------|-------------------------|-----|
| 🤣 🗙 💱 🕅                               | 💐 📘 🔳 🧐                            |                                                     |                      |                      |                                            |                          |                     | •           | Yeni Soruşturn      | a Dosyası Arama         | •   |
| İş Listesi Video Ka                   | yıt ve Konferans                   |                                                     |                      |                      |                                            |                          |                     |             |                     |                         | < > |
| 🖲 Video Kayit ve Konf                 | erans İşlemleri (VDO_GNL           | _001)                                               |                      |                      |                                            |                          |                     |             |                     | 0                       | 0   |
| [Dosya Sorgula]                       |                                    |                                                     |                      |                      |                                            |                          | [Segbis İşlerr      | ileri]      |                     |                         |     |
| Dosya No 2021                         | / 4203 Dosya Türü                  | CBS Sorusturma Dosyas                               | 1                    | ▼ <u>S</u> orgula    |                                            |                          | Ka                  | ıyıt Sisten | nini Aç İzlem       | e S <u>i</u> stemini Aç |     |
| [Segbis Duruşma Sa                    | lon Bilgileri)                     |                                                     | Suje Bilgileri       | /ideo Kayıtları İzle | Dosya Ayrıntı Bilgileri                    | Cihaz Konfigür           | asyon Ayarları      | Kayıt ve    | Konferans Raporları |                         |     |
| D. Salon (Kodek):                     | Amasya AGO                         | <b>*</b>                                            | Savcı Listesi        |                      |                                            |                          | -Taraf Listesi —    |             |                     |                         |     |
| Kodek lp :                            | 10.5.58.20                         |                                                     | 📃 Seç                | Ad                   | -Soyad                                     | Sicil                    | 📃 Seç               |             | Ad-Soyad            | Sıfatı                  |     |
| Mikser Ip :                           |                                    |                                                     | ~                    | ***                  | ***                                        |                          | ~                   | ***         |                     | ŞÜPHELİ                 |     |
| Kodek TMS Ad :                        | Amasya AGO                         |                                                     |                      |                      |                                            |                          | $\checkmark$        | ***         |                     | MAĞDUR                  |     |
| 00                                    | CRİS"a İfada Tutanağı Haz          | urlama                                              | "S                   | egbis Duruşma        | a Salon Bilgileri" seçil                   | ldikten sonra            | "SEGBIS'le if       | ade         |                     | MÜŞTEKİ                 |     |
| fife de Liede e la                    | CODISTE liade Futariagi Haz        |                                                     |                      | lutanagi Hazirli     | ama" butonu tiklana<br>ekranina ge         | rak ifade tuta<br>çilir. | anagi hazirlar      | na          |                     | TANIK                   | =   |
| - (Ifade Listesi)                     |                                    |                                                     |                      |                      |                                            |                          |                     |             |                     |                         |     |
|                                       | Dosya                              | Evrak Durumu                                        | Avukat Listesi-      |                      |                                            |                          |                     |             |                     |                         |     |
|                                       |                                    |                                                     | Seç                  |                      | Ad-Soyad                                   |                          |                     |             |                     |                         |     |
|                                       |                                    |                                                     |                      | <b>/</b> "           | *                                          |                          |                     |             |                     |                         |     |
|                                       |                                    |                                                     |                      |                      |                                            |                          |                     |             |                     |                         |     |
|                                       |                                    |                                                     |                      |                      |                                            |                          |                     |             |                     |                         |     |
|                                       |                                    |                                                     |                      |                      |                                            |                          |                     |             |                     |                         |     |
|                                       |                                    |                                                     |                      |                      |                                            |                          |                     |             | Uzak Taraf Ekle/Sil |                         | -   |
|                                       |                                    |                                                     |                      |                      |                                            |                          |                     |             |                     |                         |     |

İfade Tutanağı Göster Evrakı <u>O</u>naya Sun

-

| ma          | net İşle <u>G</u> elen/Giden Evrak So <u>r</u> uş           | şturma İş <u>T</u> alim Te <u>v</u> , <u>K</u> ararl <b>Yasa</b> | Yolları ve Esas İşle Raporlar / De 🗄 | SEGBİS İşle Ge <u>n</u> el İşle <b>İhbar Kayd</b> Gel | nel-Ort: Görünüm Menu Arama | 9                             |  |  |  |
|-------------|-------------------------------------------------------------|------------------------------------------------------------------|--------------------------------------|-------------------------------------------------------|-----------------------------|-------------------------------|--|--|--|
| 6           | ) 🗙 💱 🛒 🔯 📘 🔰                                               | 97                                                               |                                      |                                                       | •                           | Yeni Soruşturma Dosyası Arama |  |  |  |
| İs Li       | stesi Video Kavit ve Konferans                              | İfade Tutanağı Hazırlama                                         | Bu ekranda ifad                      | esi alınacak kişi "Dosya Taraf Bil                    | gileri" ekranından          | < >                           |  |  |  |
| ) İfa       | ifade Tutanağı Hazırlama (CBS_GNL_0220)                     |                                                                  |                                      |                                                       |                             |                               |  |  |  |
| 1.5         |                                                             |                                                                  |                                      |                                                       |                             |                               |  |  |  |
| D           | Dosya No 2021/4203 >> Dosya Ayrıntı Bilgileri               |                                                                  |                                      |                                                       |                             |                               |  |  |  |
| [D          | osya Taraf Bilgileri ]                                      |                                                                  |                                      |                                                       |                             |                               |  |  |  |
|             | Sıfatı                                                      | Adı                                                              | Soya                                 | Baba Adı                                              | Ana Adı                     | Tedbir Bilgisi                |  |  |  |
| 1           | Müşteki                                                     | ****                                                             | ****                                 | ****                                                  | ****                        |                               |  |  |  |
| 2           | Şüpheli                                                     | ****                                                             | ****                                 | ****                                                  | ****                        |                               |  |  |  |
| 3           | Mağdur                                                      | ****                                                             | ****                                 | ****                                                  | ****                        |                               |  |  |  |
| 4           | Tanık                                                       | ****                                                             | ****                                 | ****                                                  | ****                        |                               |  |  |  |
|             |                                                             |                                                                  |                                      |                                                       |                             |                               |  |  |  |
|             |                                                             |                                                                  |                                      |                                                       |                             |                               |  |  |  |
|             | araf Vekilleri ]                                            | -"                                                               | Şablon" olarak ifadesi alınaca       | ak kişiye uygun şablon seçilir.                       |                             |                               |  |  |  |
|             | ,                                                           | Adı                                                              |                                      |                                                       | Bağlı O                     | lduğu Baro                    |  |  |  |
| 1           | ****                                                        |                                                                  |                                      |                                                       |                             |                               |  |  |  |
|             |                                                             |                                                                  |                                      |                                                       |                             |                               |  |  |  |
|             |                                                             |                                                                  |                                      |                                                       |                             |                               |  |  |  |
| [E          | vrak Hazırlama ]                                            |                                                                  |                                      |                                                       |                             |                               |  |  |  |
| Birim Arama |                                                             |                                                                  |                                      |                                                       |                             |                               |  |  |  |
|             | Gizli Evrak Fiziki Gönderi Gereği Bilgi Dağıtım Yapılacak I |                                                                  |                                      |                                                       |                             |                               |  |  |  |
| *ş          | ablon İfade Tutanağı (Genel)                                | Ţ                                                                |                                      |                                                       |                             | _                             |  |  |  |
|             | İfade Tutanağı (Genel)                                      | •                                                                |                                      |                                                       | •                           |                               |  |  |  |
|             | lfade Tutanağı (Müşteki/Mağ                                 | ğdur/Şikayetçi lçin)                                             | Dağ                                  | ğıtım Listesi <u>H</u> azırla                         |                             |                               |  |  |  |
|             | ifade Tutanagi (Şupheliler l                                | çin)                                                             |                                      |                                                       | 1                           |                               |  |  |  |

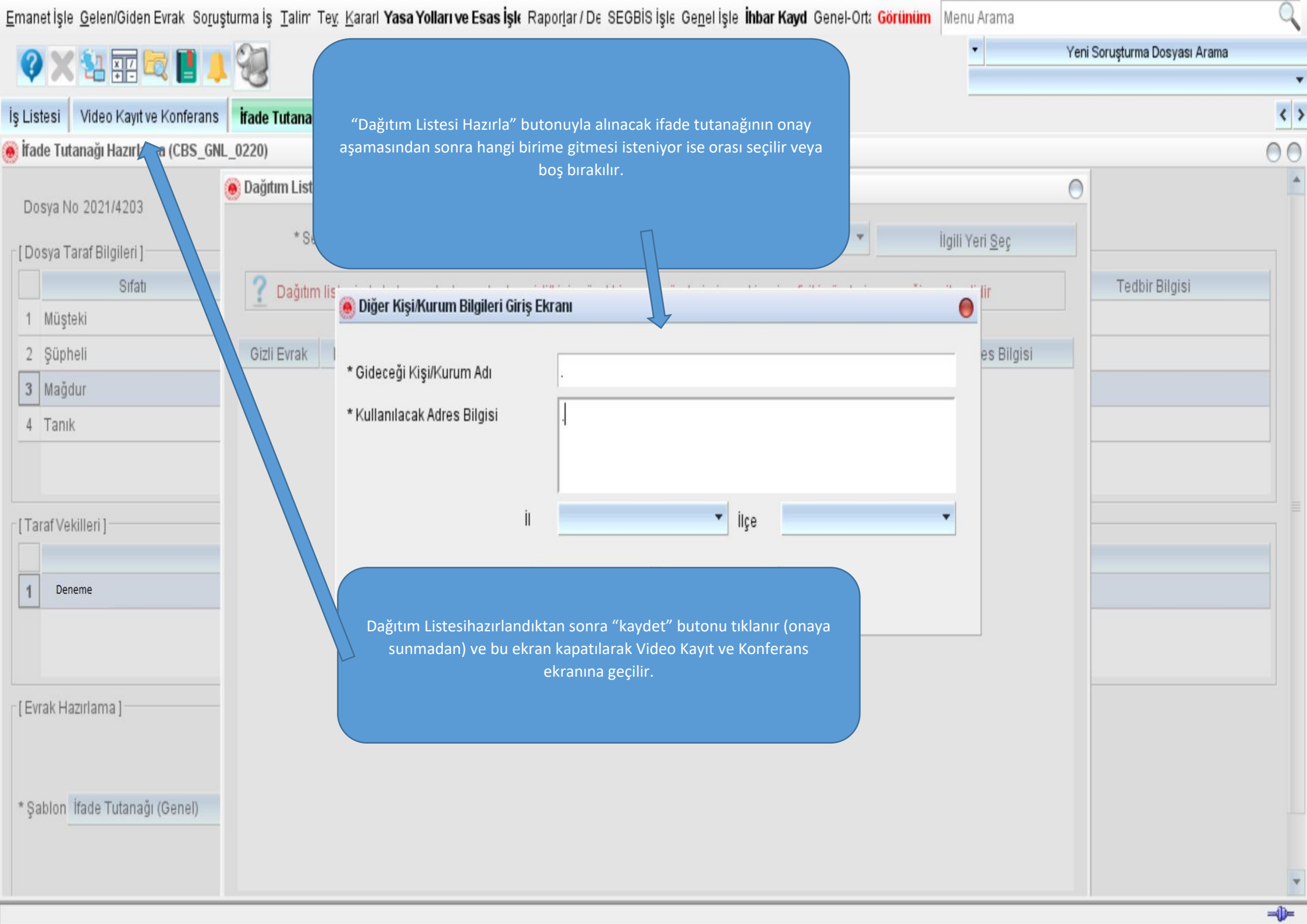

| <u>E</u> manet İşle <u>G</u> elen/Giden Evrak So <u>r</u> uşturma İş <u>T</u> alim Te <u>v</u> <u>K</u> ararl <b>Yasa Y</b> o | <b>∕olları ve Esas İşl</b> ∉ Rapor <u>l</u> ar / D∉ SEGBİS İşl∉ Ge <u>n</u> el İşle <b>İhbar Kayd</b> Ge | enel-Ort: Görünüm Menu Arama 🔍                           |
|----------------------------------------------------------------------------------------------------|----------------------------------------------------------------------------------------------------|----------------------------------------------------------|
| 🔇 🗙 🚼 📰 💐 📘 🙏 🥘                                                                                                    |                                                                                                    | <ul> <li>Yeni Soruşturma Dosyası Arama</li> </ul>        |
| is Listesi Video Kavıt ve Konferans                                                                                           |                                                                                                    | < >                                                      |
| Video Kayit ve Konferans İşlemleri (VDO_GNL_001)                                                                              |                                                                                                    | 0 0                                                      |
| [Dosya Sorgula]                                                                                                    |                                                                                                    | [Segbis İşlemleri]                                       |
| Dosya No 2021 / 4203 Dosya Türü CBS Sorusturma Dosya                                                                          | ası <u>S</u> orgula                                                                                      | Kayıt Sistemini Aç İzleme S <u>i</u> stemini Aç          |
| [Segbis Duruşma Salon Bilgileri]                                                                                              | Suje Bilgile Video Kavıtları İzle Dosva Avrıntı Bilgileri Cihaz K                                        | Configürasvon Avarları Kavıt Konferans Raporları         |
| D. Salon (Kodek): Amasya AGO                                                                                                  | S Listesi                                                                                                | Taraf Listesi                                            |
| Kodek lp : 10.5.58.20                                                                                                    | Seç Ad-Soyad Sicil                                                                                       | Seç Ad-Soyad Sıfatı                                      |
| Mikser lp :                                                                                                    | ***                                                                                                    |                                                          |
| Kodek TMS Konferans" ekranından tekrar dosya sorgulan                                                                         | nır ve hazırlanan ifade Sorgulama işle                                                                   | eminden sonra ifade tutanağı seçilir taraflar seçilir ve |
| tutanağı OTOMATİK OLUŞTURULMUŞ olarak ekr<br>(ifade tutanağı kesinlikle onaya sunu                                            | randa görünür hale gelir.<br>ulmamalıdır.)                                                               | "Kayıt Sistemini Aç" butonu tıklanır. 📃 🗐                |
| [ifade Listes]                                                                                                    |                                                                                                    |                                                          |
| Dosya Evrak Durumu                                                                                                    | Avukat Listesi                                                                                           |                                                          |
| İfade Tutanağı (Müşteki/Mağdur/Şikayetçi İçin) Otomatik Oluşturulmı                                                           | Seç Ad-Soyad                                                                                             |                                                          |
|                                                                                                    | ***                                                                                                    |                                                          |
|                                                                                                    |                                                                                                    |                                                          |
|                                                                                                    |                                                                                                    |                                                          |
|                                                                                                    |                                                                                                    |                                                          |
|                                                                                                    |                                                                                                    | Uzak Taraf Ekle/Sil                                      |
| İfade Tutanağı Göster <u>O</u> naya Sun (Dosya)                                                                               |                                                                                                    | •                                                        |

| <u>E</u> manet İşle <u>G</u> elen/G | iden Evrak So <u>r</u> uşturma İş <u>T</u> alim Te <u>v</u> Kararl <b>Yasa Y</b> o | olları ve Esas İşlı Raporlar / De SEGBİS İşle Ge <u>n</u> el İşle İhbar Kayıd Genel-Ort | <b>: Görünüm</b> Me | enu Arama                    |                          | Q   |
|-------------------------------------|------------------------------------------------------------------------------------|-----------------------------------------------------------------------------------------|---------------------|------------------------------|--------------------------|-----|
| 0 × 1                               | z 🗠 📘 🚚 🦦                                                                          |                                                                                         |                     | ▼ Yeni Soruştı               | urma Dosyası Arama       |     |
| is Listesi Video K                  | avit ve Konferans                                                                  |                                                                                         |                     |                              |                          | < > |
| Video Kayit ve Kon                  | ferans İşlemleri (VDO_GNL_001)                                                     |                                                                                         |                     |                              |                          | 00  |
| [Dosya Sorgula]                     |                                                                                    |                                                                                         | - [Segbis İşlen     | nleri]                       |                          |     |
| Dosya No 2021                       | / 4203 Dosya Türü CBS Sorusturma Dosya                                             | sı <u>S</u> orgula                                                                      | K                   | ayıt Sistemini Aç İzle       | me S <u>i</u> stemini Aç |     |
| [Segbis Duruşma S                   | alon Bilgileri)                                                                    | Suie Rilaileri Video Kavıtları İzle Dosva Avrıntı Rilaileri Cihaz Konfiaijr             | asyon Ayarları      | Kayıt ve Konferans Raporları | 1                        |     |
| D. Salon (Kodek):                   | Amasya AGO 👻                                                                       | 🛞 Dikkat!                                                                               | Taraf Listesi —     |                              |                          |     |
| Kodek lp :                          | 10.5.58.20                                                                         | Mahkemenize tanımlı duruşma salonundan farklı olan                                      | - Seç               | Ad-Soyad                     | Sıfatı                   |     |
| Mikser lp :                         |                                                                                    | duruşma salonundan SEGBIS'e bağlanacaksınız. Devam                                      | $\checkmark$        | ***                          | ŞÜPHELİ                  |     |
| Kodek TMS Ad :                      | Amasya AGO                                                                         | etmek istiyor musunuz?                                                                  | $\checkmark$        | ***                          | MAĞDUR                   |     |
|                                     | CODIOL: Keda Tutana & Linguisma                                                    |                                                                                         | $\checkmark$        | ***                          | MÜŞTEKİ                  |     |
| tife de Liete e il                  | EODISTE flade Futanagi Haziriama                                                   | <u>H</u> ayır                                                                           | $\checkmark$        | ***                          | TANIK                    | 1   |
| - (Ifade Listesi)                   |                                                                                    |                                                                                         |                     |                              |                          |     |
| Ífada Tutanažu /M                   | Dosya Evrak Durumu                                                                 | Avukat Listesi                                                                          |                     |                              |                          |     |
| nade rutanagi (M                    |                                                                                    |                                                                                         |                     |                              |                          |     |
|                                     |                                                                                    | Ekrana gelen uyarıdan "EVET" tıklanır.                                                  |                     |                              |                          |     |
|                                     |                                                                                    |                                                                                         |                     |                              |                          |     |
| 4                                   |                                                                                    |                                                                                         |                     | Uzak Taraf Ekle/Sil          |                          |     |

| <u>E</u> manet İşle <u>G</u> elen/Gio | en Evrak. So <u>r</u> uşturma İş. <u>T</u> alim Te <u>v</u> . <u>K</u> ara | rl <b>Yasa Yolları ve Es</b> a | <b>as İşlı</b> Rapor <u>l</u> ar/De SEGBİS İşle Ge <u>n</u> el İşle <b>İh</b> | bar Kayd Genel-Orta <mark>Görünüm</mark>     | Menu Arama              | Q                            |
|---------------------------------------|----------------------------------------------------------------------------|--------------------------------|-------------------------------------------------------------------------------|----------------------------------------------|-------------------------|------------------------------|
| 0 X 💱 🛒                               | 🔄 📘 🔔 🖗                                                                    |                                |                                                                               |                                              | ▼ Ye                    | eni Soruşturma Dosyası Arama |
| İstistesi Video Ka                    | nt ve Konferans                                                            |                                |                                                                               |                                              |                         | < >                          |
| Video Kayit ve Konf                   | erans İşlemleri (VDO_GNL_001)                                              |                                |                                                                               |                                              |                         | 0.0                          |
| [Dosya Sorgula]                       |                                                                            |                                |                                                                               | [Segbis İş                                   | lemleri]                |                              |
| Dosya No 2021                         | / 4203 Dosya Türü CBS Sorusturr                                            | na Dosyası                     | ▼ Sorgula                                                                     |                                              | ∐ayıt Sistemini Aç      | İzleme Sistemini Aç          |
| - [Segbis Duruşma Sa                  | on Bilgileri)                                                              | Suie Bi                        | ildileri <sup>7</sup> Video Kavıtları İzle <sup>7</sup> Dosva Avrıntı Bildi   | leri <sup>Y</sup> Cihaz Konfigurasyon Ayarla | ri Kayıt ve Konferans F | taporları                    |
| D. Salon (Kodek):                     | Amasya AGO                                                                 |                                | kkat!                                                                         | Taraf Listesi                                |                         |                              |
| Kodek lp :                            | 10.5.58.20                                                                 | S                              | eçili ifade tutanağı için Segbis Sistemi açıl:                                | acaktır. Bu 📃 Seç                            | Ad-Soy                  | ad Sifati                    |
| Mikser lp :                           |                                                                            |                                | Islemin Yapilmasindan Emin misin                                              | iz?                                          | ***                     | ŞÜPHELİ                      |
| Kodek TMS Ad :                        | Amasya AGO                                                                 |                                |                                                                               | <b>V</b>                                     | ***                     | MAĞDUR                       |
|                                       |                                                                            |                                |                                                                               |                                              | ***                     | MÜŞTEKÌ                      |
| r (ifade Listesi)                     | GBISTe Ifade Tutanagi Hazirlama                                            |                                | <u>Evet</u> <u>H</u> ayır                                                     |                                              | ***                     | TANIK                        |
|                                       | Dosya Evrak Du                                                             | rumu _Avukat                   | t Listesi                                                                     |                                              |                         |                              |
| İfade Tutanağı (Mü                    | şteki/Mağdur/Şikayetçi İçin) Otomatik Oluş                                 | turulmi                        | eç Ad-Soya                                                                    | d                                            |                         |                              |
|                                       |                                                                            |                                | Yine ekrana gelen uyarıdan "EVET"                                             | tıklanır.                                    |                         |                              |
| 4                                     |                                                                            | ×                              |                                                                               |                                              |                         |                              |
|                                       |                                                                            |                                |                                                                               |                                              | Uzak Taraf              | EKIE/SII                     |

v

-0-

İfade Tutanağı Göster <u>O</u>naya Sun (Dosya)

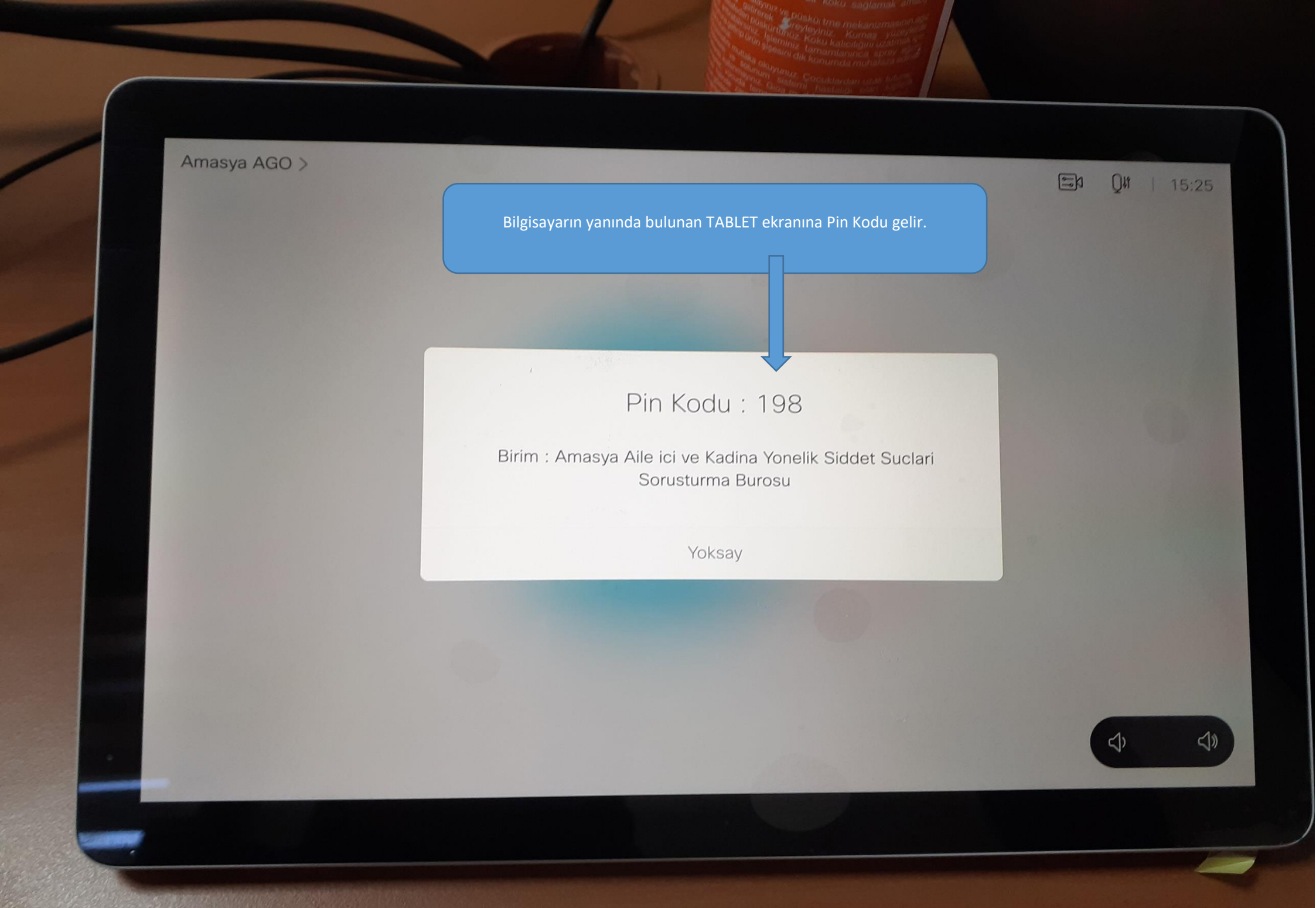

| <u>E</u> manet İşle <u>G</u> elen/Gid | en Evrak So <u>r</u> uşturma İş <u>T</u> a | alim Te <u>v</u> . <u>K</u> ararl <b>Yasa Yo</b> l | l <b>arı ve Esas İşl</b> e Rapor <u>l</u> ar /     | De SEGBİSİşle Ge <u>n</u> elİş                   | le <b>İhbar Kayd</b> Genel-Ort           | <b>Görünüm</b> Me             | nu Arama                    | Q                         |
|---------------------------------------|--------------------------------------------|----------------------------------------------------|----------------------------------------------------|--------------------------------------------------|------------------------------------------|-------------------------------|-----------------------------|---------------------------|
| 0 × 1                                 | 2                                          |                                                    |                                                    |                                                  |                                          |                               | ✓ Yeni Soruşt               | urma Dosyası Arama        |
| İş Listesi Video Kay                  | vit ve Konferans                           |                                                    |                                                    |                                                  |                                          |                               |                             | ٢                         |
| 🧕 Video Kayit ve Konfe                | erans İşlemleri (VDO_GNL_                  | 001)                                               |                                                    |                                                  |                                          |                               |                             | 00                        |
| [Dosya Sorgula]<br>Dosya No 2021      | / 4203 Dosya Türü                          | CBS Son tıklanır v                                 | rranına gelen pin kodu<br>ve kısa bir süre bekleno | ı ekrandaki satıra yaz<br>dikten sonra Kayıt Sis | ılır TAMAM butonu<br>temi ekranı açılır. | - [Segbis İşlem<br><u>K</u> a | leri]<br>yıt Sistemini Aç   | eme S <u>i</u> stemini Aç |
| - (Segbis Duruşma Sal                 | on Bilgileri]                              |                                                    | Suie Dilgileri Video Ka                            | utları İzle (Dosva övrinti                       | Bilnileri (Cil y Konfiniir               | asıyon övarları               | Kavıt ve Konferans Ranorlar |                           |
| D. Salon (Kodek):                     | Amasya AGO                                 | 🖲 Seg                                              | bis Kodek Pin Kodu Girişi                          |                                                  |                                          | -Taraf Listasi                | aya ve romerane raporta     | <u> </u>                  |
| Kodek Ip :                            | 10.5.58.20                                 | Durus                                              | ma salonu ekranların                               | da bulunan 3 HANEI                               | l PIN koda zu giriniz                    | Seç                           | Ad-Soyad                    | Sıfatı                    |
| Mikser Ip :                           |                                            | PINI                                               |                                                    | LIAZEL ATER RADIDAČ                              | 100                                      | V                             | ***                         | ŞÜPHELİ                   |
| Kodek TMS Ad :                        | Amasya AGO                                 | FINI                                               |                                                    |                                                  | 190                                      | V                             | ***                         | MAĞDUR                    |
|                                       |                                            |                                                    |                                                    | TAMAM                                            |                                          | V                             | ***                         | MÜŞTEKİ                   |
| SE                                    | GBISTE Ifade Tutanagi Hazir                | nama                                               |                                                    |                                                  |                                          | V                             | ***                         | TANIK                     |
| r (Ifade Listesi)                     |                                            |                                                    |                                                    |                                                  |                                          |                               |                             |                           |
|                                       | Dosya                                      | Evrak Durumu                                       | Avukat Listesi                                     |                                                  |                                          |                               |                             |                           |
| lfade Tutanağı (Mü                    | şteki/Mağdur/Şikayetçi İçin)               | Otomatik Oluşturulmı                               | Seç                                                | Ad-                                              | Soyad                                    |                               |                             |                           |
|                                       |                                            |                                                    |                                                    | ***                                              |                                          |                               |                             |                           |
|                                       |                                            |                                                    |                                                    |                                                  |                                          |                               |                             |                           |
|                                       |                                            |                                                    |                                                    |                                                  |                                          |                               |                             |                           |
|                                       |                                            |                                                    |                                                    |                                                  |                                          |                               |                             |                           |
|                                       |                                            |                                                    |                                                    |                                                  |                                          |                               | Uzak Taraf Ekle/Sil         |                           |

İfade Tutanağı Göster <u>O</u>naya Sun (Dosya)

Celse Görünüm Kayıt Ayarlar Key Talebi Hakkında Yardım

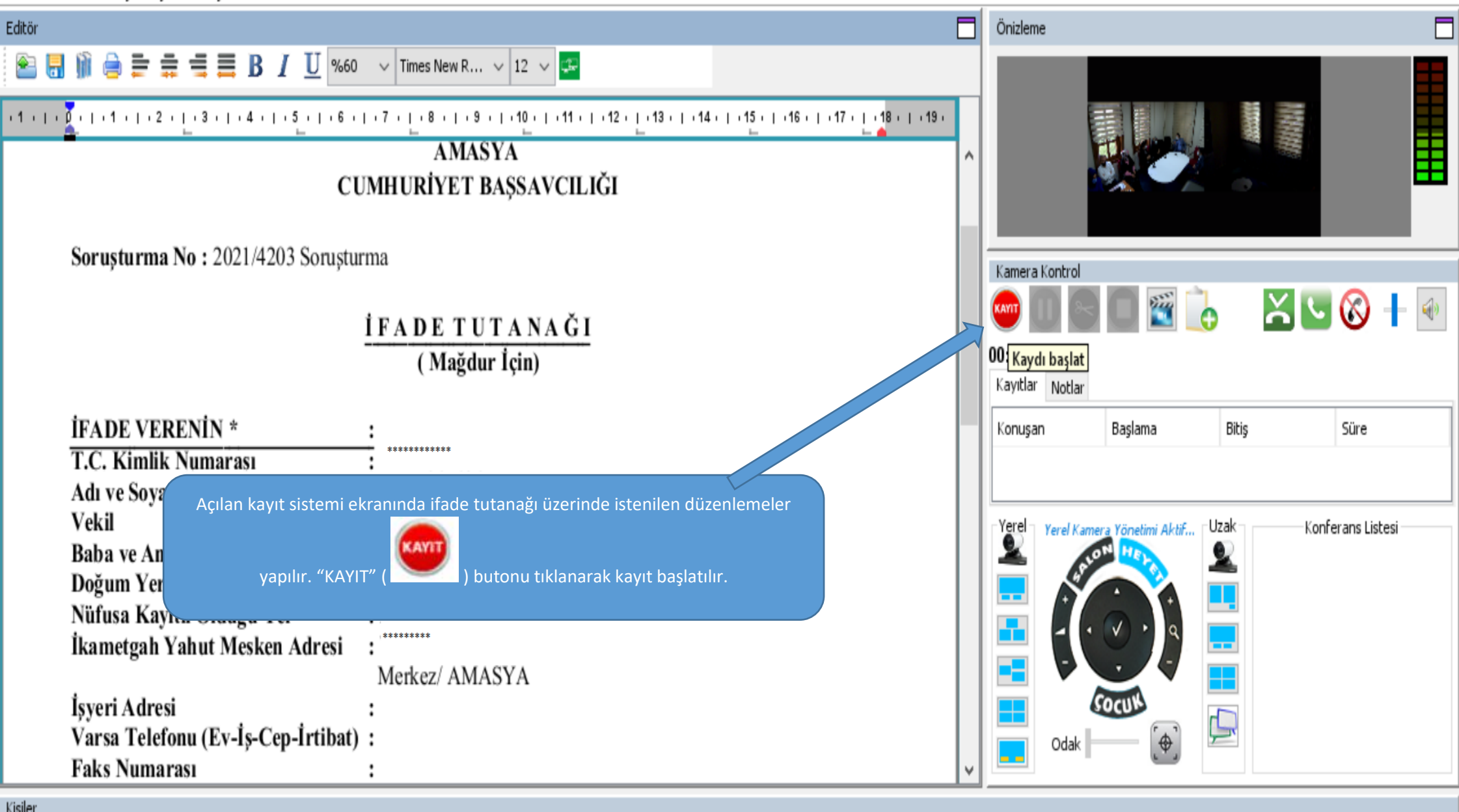

| ngilar        |        |                  |                | · /                                               |   |
|---------------|--------|------------------|----------------|---------------------------------------------------|---|
| Savcı         | Avukat | Şüpheli          | Tanık          | Mağdur/Müşteki/Şikayetçi Avukat                   |   |
| ***** - SAVCI |        | ****** - şüphelİ | ****** - TANIK | *** - MAĞDUR<br>***** - MÜŞTEKİ<br>***** - AVUKAT | × |
|               |        |                  |                |                                                   |   |

Celse Görünüm Kayıt Ayarlar Key Talebi Hakkında Yardım

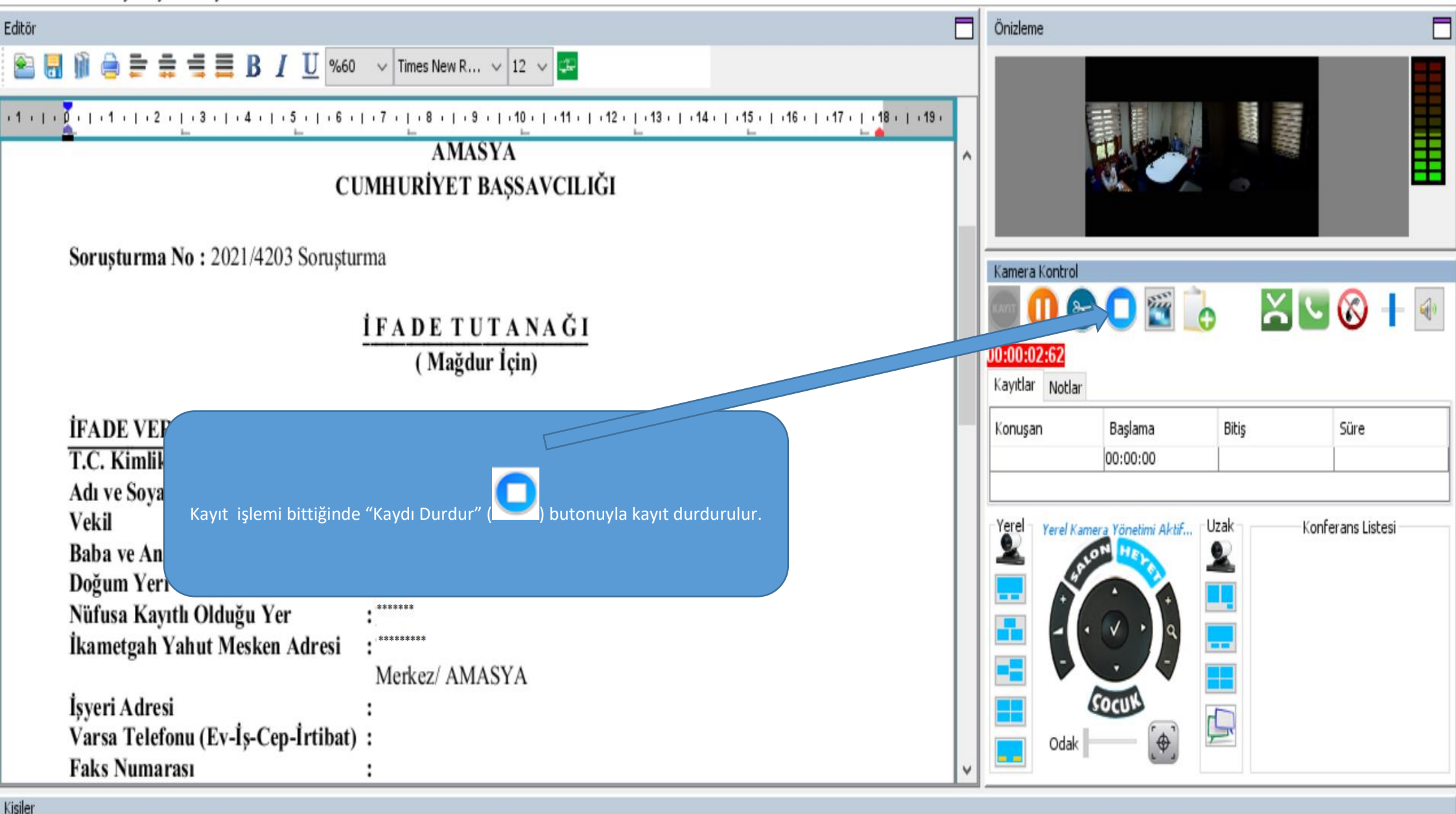

| ingine. |         |        |                  |               |                                                    |  |
|---------|---------|--------|------------------|---------------|----------------------------------------------------|--|
|         | Savci   | Avukat | Şüpheli          | Tanık         | Mağdur/Müşteki/Şikayetçi Avukat                    |  |
| ****    | - SAVCI |        | ****** - ŞÜPHELİ | ***** - TANIK | •••• - MAĞDUR<br>••••• - MÜŞTEKİ<br>••••• - AVUKAT |  |
|         |         |        |                  |               |                                                    |  |

Celse Görünüm Kayıt Ayarlar Key Talebi Hakkında Yardım

| Editör                                                                                                    |          | Önizleme                       |                    |           |               |
|----------------------------------------------------------------------------------------------------|----------|--------------------------------|--------------------|-----------|---------------|
| E 🔚 🍿 e F f H H B $I$ U %60 $\checkmark$ Times New R $\checkmark$ 12 $\checkmark$ F                                                                                                    |          |                                |                    |           |               |
| <u>UYAP'a Kaydet (Alt+S)</u> <u>4</u> <u>1</u> <u>5</u> <u>1</u> <u>6</u> <u>1</u> <u>7</u> <u>1</u> <u>8</u> <u>1</u> <u>9</u> <u>1</u> <u>10</u> <u>1</u> <u>11</u> <u>12</u> <u>1</u> <u>13</u> <u>1</u> <u>14</u> <u>15</u> <u>1</u> <u>16</u> <u>1</u> <u>17</u> <u>1</u> <u>18</u> <u>18</u> <u>AMASYA</u><br>CUMHURİYET BAŞSAVCILIĞI | 1 • 19 • |                                |                    |           |               |
| rușturma No : 2021/4203 Sorușturma                                                                                                    |          | Kamera Kontrol                 |                    |           |               |
| İfade tutanağı üst menüsünden de "Uyapa Kaydet" ( )<br>butonuyla UYAP'a kayıt işlemi yapılarak kayıt ekranı kapatılır.                                                                                                    |          | 60:00:03:93<br>Kayıtlar Notlar |                    | ×.        | ⊗ ╂ 🔹         |
| İFADE VERENİN * :                                                                                                    |          | Konuşan                        | Başlama            | Bitiş     | Süre          |
| T.C. Kimlik Numarası : **********                                                                                                    |          |                                | 00:00:00           | 00:00:03  | 00:00:03      |
| Adı ve Soyadı : *****                                                                                                    |          |                                |                    |           |               |
| Vekil :                                                                                                    |          | Yerel Yerel Kame               | era Yönetimi Aktif | Jzak Konf | erans Listesi |
| Baba ve Ana Adı : *****                                                                                                    |          | - 6                            | HEFR               |           |               |
| Doğum Yeri ve Tarihi : ******                                                                                                    |          |                                |                    |           |               |
| Nüfusa Kayıtlı Olduğu Yer : *******                                                                                                    |          |                                |                    |           |               |
| İkametgah Yahut Mesken Adresi : ********                                                                                                    |          |                                |                    |           |               |
| Merkez/ AMASYA                                                                                                    |          |                                |                    |           |               |
| İşyeri Adresi :                                                                                                    |          |                                | SOCUN              | 5         |               |
| Varsa Telefonu (Ev-İş-Cep-İrtibat) :                                                                                                    |          | Odak                           | ( <b>\</b>         |           |               |
| Faks Numarası :                                                                                                    | ~        |                                |                    |           |               |
| Kişiler                                                                                                    |          |                                |                    |           |               |

| Savcı |         | Avukat | Şüpheli   | Tanık   | Mağdur/Müşteki/Şikayetçi Avukat 🔗 🔿                |
|-------|---------|--------|-----------|---------|----------------------------------------------------|
| ****  | - SAVCI |        | - şüpheli | - TANIK | **** - MAĞDUR<br>***** - MÜŞTEKİ<br>***** - AVUKAT |
|       |         |        | ()<br>()  |         |                                                    |